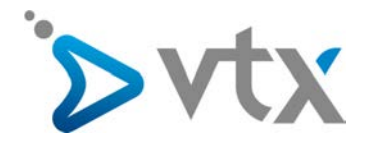

# Mobile Control – Quick User Guide

## **MOBILE CONTROL HERUNTERLADEN.**

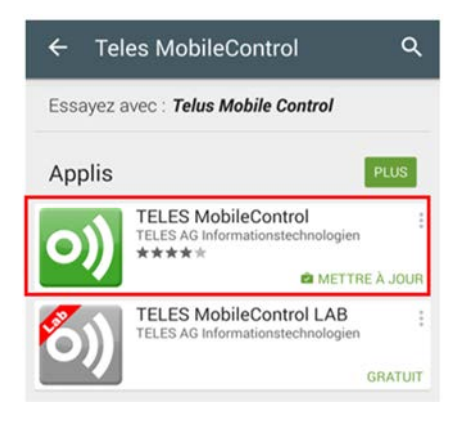

- Google Play Store oder Apple Store öffnen
- «Teles MobileControl» suchen (Gross- und Kleinschreibung und Leerschläge beachten)
- App herunterladen und installieren

#### **EINSTELLUNGEN VON MOBILE CONTROL**

#### **VTX SOFTPHONES**

Über diese Oberfläche können Sie Ihre Nummer konfigurieren. Voicemail Eingehende Anrufe Ausgehende Anrufe Fortgeschrittene Parameter VTX Softphones Parameter der Softphones für die Nummer 022 879 84 03 : 🛈 🛱 👬 📖 💷 14:48 MobileControl Verbindungsparameter Softphone: Sie können die technischen Parameter Ihrer Softphones einsehen und das Passwort ändern. +41 @m.ipvoip.ch Benutzername : Passwort \* : > Erstellen Password Passwortsicherheit: 🛞 Mittel Г 53% m.ipvoip.ch Achtung: Jede Passwort-Änderung muss auch auf Ihrer VoiceIP-Hardware vorgenommen werden (IP-Telefon, ADSL-ModemRouter, Kabelnetz-Modem, etc.). Login Cancel SIP-Server (für Mobiltelefone) : m.ipvoip.ch \* Die mit einem Stern gekennzeichneten Felder müssen ausgefüllt werden 3 4 5 6 7 8 9 • Bestätigen 6 Ś Computeranwendung: Desktop Control Die Bedienungsanleitung für Desktop Control finden Sie hier. Desktop Control aktiviert Im Anschluss an die Installation startet Mobile Control von selbst und verlangt die Eingabe des Benutzernamens und des Computeranwendung: Mobile Control Passworts. Sie finden diese Angaben im VTX Kiosk, Die Bedienungsanleitung für Mobile Control finden Sie hier. wenn Sie sich unter Ihrem Admin-Konto Mobile Control aktiviert anmelden. Im Menü «Meine Dienste» und «Telephonie», unter «Ihre persönliche NB: Mit der Gratisversion können Anrufe auf die Festnummer über den Computer oder das Mobiltelefon gesteuert werden. Wenn Sie IP-Anrufe tätigen und empfangen möchten, wenden Sie sich an Ihren VTX Berater , damit er Ihnen eine Lizenz erteilt. Nummer», befindet sich das Register «VTX Softphones». Hier finden Sie die benötigten Angaben für die Konfiguration der Software.

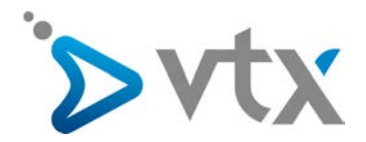

## > ANGABE DER RÜCKRUFNUMMERN (FÜR DIE «CALLBACK»-FUNKTION)

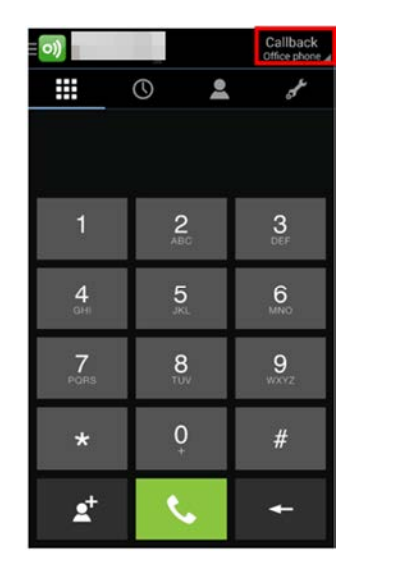

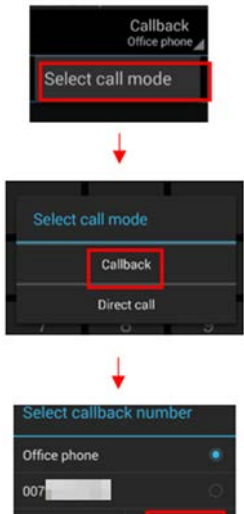

HINWEIS: Nur die kostenpflichtige Version von Mobile Control ist eine Telefonie-Software, mit der Anrufe im VoIP-Modus getätigt oder entgegengenommen werden können. Mit der Gratisversion haben Sie die Möglichkeit, für Anrufe auf Telefonapparate die Rückruf-Funktion auf ein Telefon Ihrer Wahl (Mobil- oder Festnetztelefon) einzuschalten.

Bei der Gratisversion oder der kostenpflichtigen Version im «Callback»-Modus können Sie Nummern hinzufügen, die mit der Software angerufen werden können.

Drücken Sie auf «Callback», danach auf «Select call mode» und wählen Sie «Add new». Geben Sie Ihre Mobilnummer im Format «+417X XXX XX XX» ein und bestätigen Sie mit «OK».

Jetzt sehen Ihre Gesprächspartner Ihre Festnetznummer, auch wenn Sie mit Ihrem Mobiltelefon anrufen.

#### > ANRUFE TÄTIGEN MIT MOBILE CONTROL

|                            | 0               | Callbac<br>Office pho<br>Geben Sie die Nummer ein oder wählen Sie den Kontakt aus und drücken Sie die<br>Taste                                          |
|----------------------------|-----------------|----------------------------------------------------------------------------------------------------|
| 1                          | <b>2</b><br>ABC | Befindet sich der Gesprächspartner nicht auf Ihrer Kontaktliste, wählen Sie den<br>Ziffernblock , geben dort die anzurufende Nummern en und drücken den |
| <b>4</b><br><sub>GHI</sub> | <b>5</b><br>JKL |                                                                                                    |
| 7<br>PORS                  | <b>8</b><br>TUV | 9<br>wxvz                                                                                                    |
| *                          | <b>0</b><br>+   | #                                                                                                    |
| \$⁺                        | S.              | ←                                                                                                    |

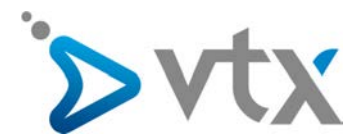

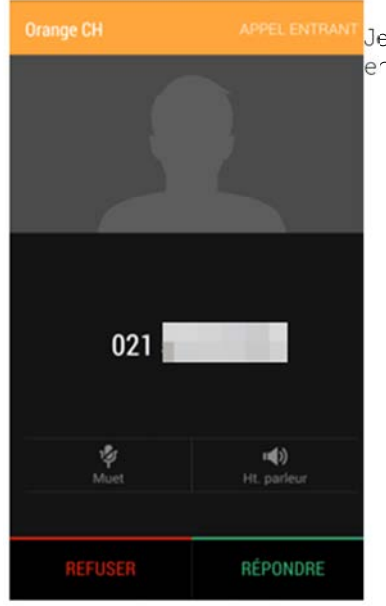

Jetzt erhalten Sie einen Anruf von Ihrer Festnetznummer. Nehmen Sie den Anruf entgegen und die Verbindung mit dem gewünschten Gesprächspartner wird hergestellt.

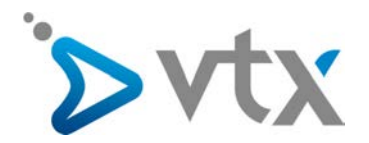

# **N** RÜCKRUFTTASTE

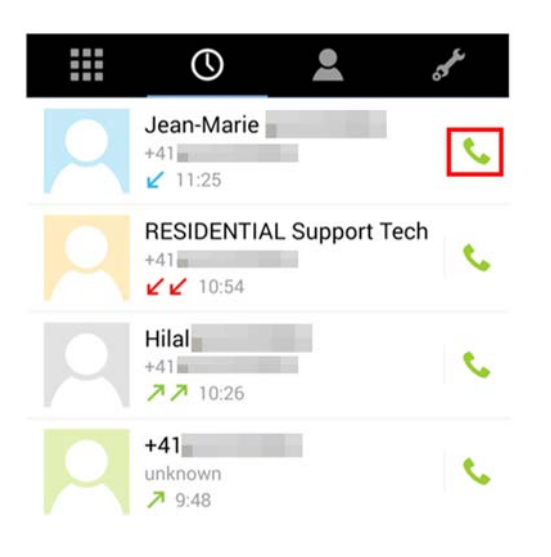

Damit können Sie Gesprächspartner, die Sie angerufen haben, zurückrufen.

Rechts neben dem angerufenen Kontakt erscheint ein Telefonsymbol (im Bild rot umrandet). Klicken Sie darauf und die Person wird angerufen.

# > ANRUFLISTE

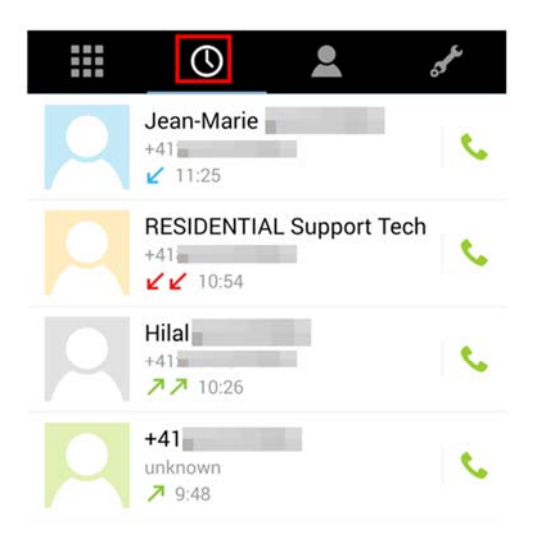

Um die Liste der angerufenen Kontakte aufzurufen, klicken Sie auf das rot umrandete Register.

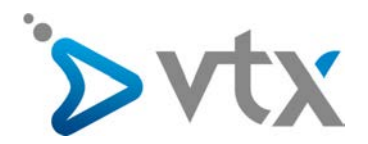

## > ANRUFUMLEITUNG

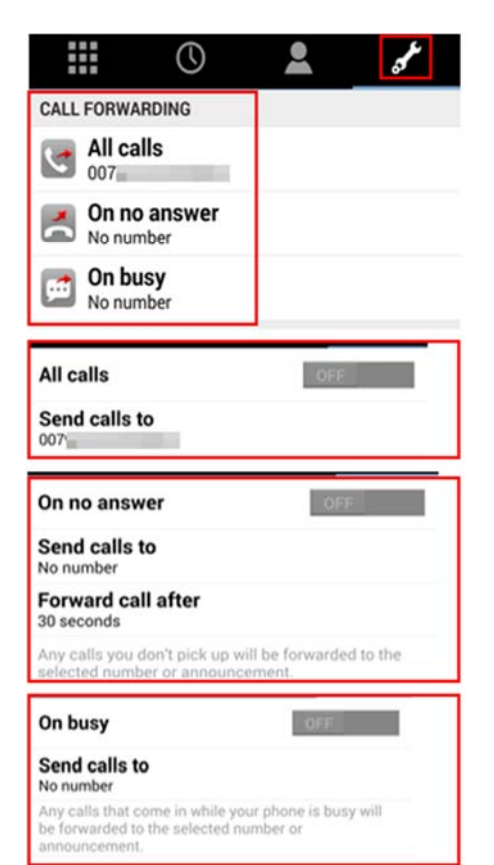

Durch Drücken auf das Symbol **Solution** gelangen Sie zum Bereich **«Call Forwarding»**, wo Sie verschiedene Arten der Rufweiterleitung einschalten können:

- «All Calls»: uneingeschränkte Umleitung aller Anrufe auf eine Nummer
- «**On no answer**»: Umleitung, wenn der Anruf nicht entgegengenommen wird
- «On busy»: Umleitung, wenn das Telefon besetzt ist.

Um eine Funktion einzuschalten, klicken Sie darauf. Drücken Sie anschliessend auf **«Send calls to»**, geben die Nummer ein, auf die die Anrufe umgeleitet werden sollen und klicken auf **«Add New»** (die 0 nicht vergessen oder die Nummer im internationalen Format angeben, z.B. +4121721111). Schliesslich schalten Sie die Funktion mit **«ON / OFF**» ein.

### **WEITERE OPTIONEN**

| MISCELLANEOUS                                       |                          |
|-----------------------------------------------------|--------------------------|
| Parallel ringing<br>No number                       |                          |
| 😰 Hide my caller ID                                 |                          |
| 🔁 Do not disturb                                    |                          |
| Parallel ringing                                    | OFF                      |
| Send calls to                                       |                          |
| Your landline and the phone yo<br>at the same time. | ou select will both ring |
| Do not disturb                                      | OFF                      |
| Incoming calls will be rejected                     | la:                      |
| Hide my caller ID                                   | OFF                      |
| The people you call will not se                     | e your phone number.     |

Paralleles Klingeln (die Anrufe gehen auf Ihrem Festnetz- und Mobiltelefon gleichzeitig ein)

Rufnummerunterdrückung

DND, «Bitte nicht stören»

Im Bereich «**Miscellaneous**» können verschiedene Funktionen eingeschaltet werden:

- «Parallel ringing»: Ihr Telefon und ein weiteres, von Ihnen ausgewähltes Telefon klingeln gleichzeitig.
- «Hide my caller ID»: Damit können die angerufenen Personen Ihre Telefonnummer nicht sehen.
- «Do not disturb» («Bitte nicht stören»): Eingehende Anrufe werden abgewiesen.

Um eine Funktion einzuschalten, drücken Sie darauf und danach auf die Taste « $\ensuremath{\text{ON/OFF}}$ ».

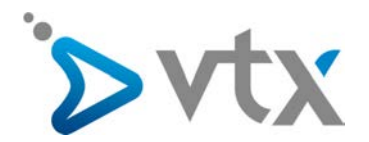

## > OPTIONEN

#### Ø My Numbers

Settings
Account
About

| (0)) Settings                                                                 |              |  |  |  |
|-------------------------------------------------------------------------------|--------------|--|--|--|
| GENERAL                                                                       |              |  |  |  |
| Run in background<br>Always receive VoIP calls (might reduce battery<br>life) |              |  |  |  |
| Handover                                                                      | ON           |  |  |  |
| MOBILE DATA NETWORK                                                           |              |  |  |  |
| Allow VoIP calls                                                              | ~            |  |  |  |
| APPEARANCE                                                                    |              |  |  |  |
| Dialer<br>Dark                                                                |              |  |  |  |
| Display presence                                                              | 1            |  |  |  |
| Display contact images                                                        | 1            |  |  |  |
| SOUND AND VIBRATION                                                           |              |  |  |  |
| Vibrate                                                                       | ~            |  |  |  |
| Play ringtone                                                                 | ~            |  |  |  |
| Ringtone<br>Tracy Chapman - Give Me One Reason<br>Djs Remix)                  | (The Tailors |  |  |  |
| Keypad tone                                                                   | ~            |  |  |  |
| CALL MODES                                                                    |              |  |  |  |

Um zu den Einstellungen zu gelangen, drücken Sie auf das rot umrandete Logo von Mobile Control und anschliessend auf «**Settings**»: «Settings»: Verschiedene Einstellungen der Software

#### Allgemeines:

- «Run in Background»: VoIP-Anrufe sind immer möglich (sofern Lizenz vorhanden).
- «Handover»: Bei schlechter oder fehlender WLAN-Verbindung werden VoIP-Anrufe automatisch und transparent über das GSM-Netz geführt.

Mobile data network: Erlaubt VoIP-Anrufe über das Mobilfunknetz Appearance : Ändert die Darstellung der App

Sound and vibration: Ändert den Klingelton, schaltet den Vibrationsmodus und die Tastentöne ein

#### Call Modes:

 «Fallback»: Falls Ihre bevorzugte Anrufart keinen Erfolg hat, versucht die App automatisch die anderen Anrufarten in der von Ihnen angegebenen Reihenfolge.

VoIP:

\_

«Call waiting»: Makeln im VoIP- oder GSM-Modus

#### Call waiting Receive VoIP calls while already speaking

**Mobile Audio Codecs** 

Fallback

VOIP

Wi-Fi Audio Codecs

| Encryption |     |  |
|------------|-----|--|
| SUPPORT    |     |  |
| Logging    | OFF |  |
| Ĵ          |     |  |

If your preferred call mode fails, the app will automatically try the selected fallback call modes in the order listed